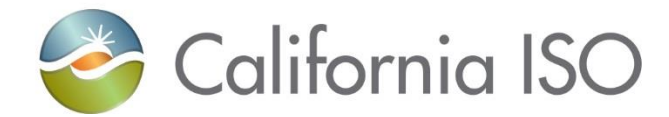

# BAAOP WebSDK Upgrade User Reference

December 2020

California ISO © 2020 REV 12/22/20

# Balancing Authority Area Operations Portal (BAAOP) Upgrade

- BAAOP being upgraded from current version of the WebSDK platform to WebSDK Version 3.5.
  - Changes due to this upgrade are primarily aesthetic rather than functional.
- Map Stage changes became visible beginning Friday, December 11
- Production changes become visible during the week of December 14-18\*
- The UI Support model is also changing in coordination with this platform upgrade

*\*in case of delay, ISO will provide an update* 

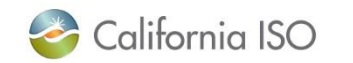

# New Look – EIM Displays

#### **Current View**

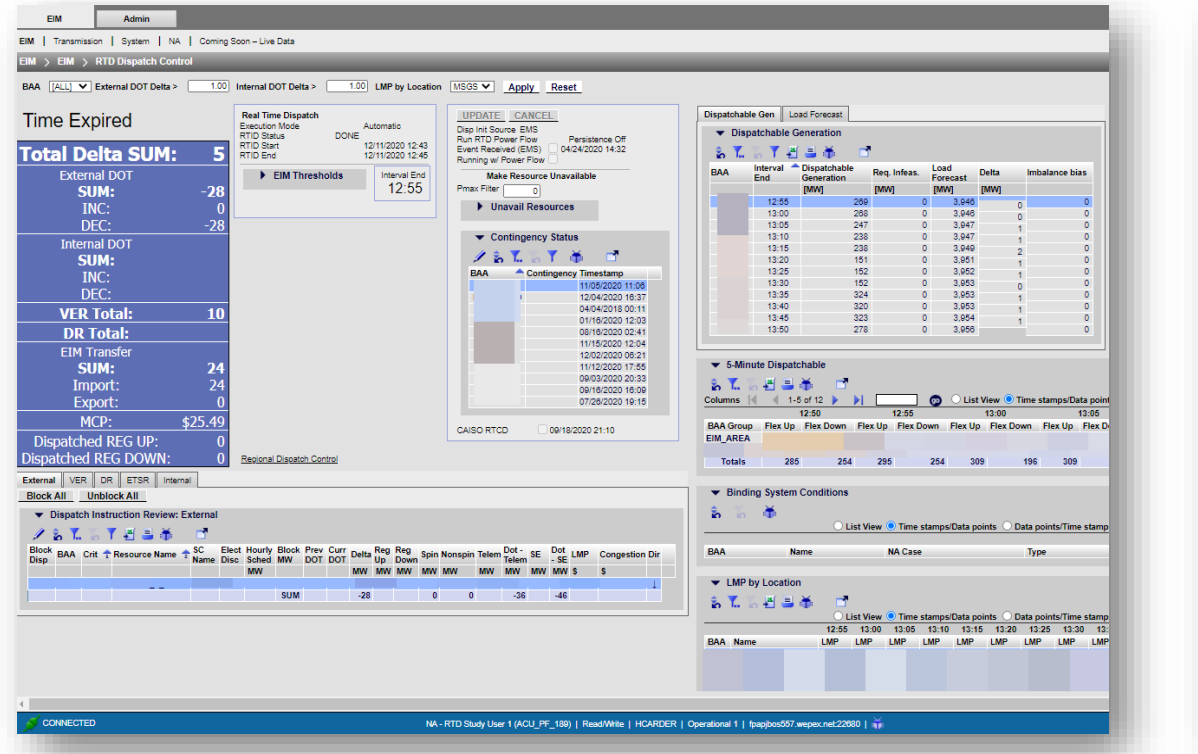

#### New View

| Time Expired                                                                                                    | Real Time Dispatch Update Cancel                                                                                                    | Update Cancel                                                                                                    | Dispatchable Gen Load Foreca                                                                                                    | st                                                                                                    |                                                                                   |
|----------------------------------------------------------------------------------------------------|----------------------------------------------------------------------------------------------------|----------------------------------------------------------------------------------------------------|----------------------------------------------------------------------------------------------------|----------------------------------------------------------------------------------------------------|-----------------------------------------------------------------------------------|
|                                                                                                    | Execution Mode Automatic                                                                                                    | Disp Init Source EMS V                                                                                                    | Dispatchable Generation                                                                                                    |                                                                                                    |                                                                                   |
| otal Delta SUM: 20                                                                                                    | RTID Status DUNE<br>RTID Start 12/11/2020 12:38                                                                                                  | Run RTD Power Flow Persistence Off                                                                                                    | 🐒 🏹 🏹 🎽 📕 🖬 📑                                                                                                    |                                                                                                    |                                                                                   |
| External DOT                                                                                                    | RTID End 12/11/2020 12:40                                                                                                    | Running w/ Power Flow                                                                                                    | BAA Interval End  Dispatch                                                                                                    | able Generation Req. In                                                                                                    | feas. L                                                                           |
| SIM 8                                                                                                    | EIM Thresholds     Interval End     AD ED                                                                                                    | Make Resource Unavailable                                                                                                    | [MW]                                                                                                    | [MW]                                                                                                    | 0                                                                                 |
|                                                                                                    | 8 Y E   4 4 1 - 10 of 16 ▶ ▶ B B - 12.30                                                                                                    | Pmax Filter 200                                                                                                    | 12:50                                                                                                    | -2                                                                                                    | 0                                                                                 |
|                                                                                                    |                                                                                                    | > Unavail Resources                                                                                                    | 12:55                                                                                                    | 5                                                                                                    | 0                                                                                 |
| DEC. 0                                                                                                    |                                                                                                    | 2 ≤ Y E =                                                                                                    | 13:00                                                                                                    | 102                                                                                                    | 0                                                                                 |
| Internal DOT                                                                                                    |                                                                                                    |                                                                                                    | 13:10                                                                                                    | 61                                                                                                    | ő                                                                                 |
| SUM:                                                                                                    |                                                                                                    | Contingency Status                                                                                                    | 13:15                                                                                                    | 60                                                                                                    | 0                                                                                 |
| INC:                                                                                                    |                                                                                                    | 🖉 🖬 Т 🖞 Т 🛗 🗂                                                                                                    | 13:20                                                                                                    | 269                                                                                                    | 0                                                                                 |
| DEC:                                                                                                    |                                                                                                    | BAA Contingency Timestamp                                                                                                    | 13:25                                                                                                    | 269                                                                                                    | 0                                                                                 |
| VER Total:                                                                                                    |                                                                                                    | 11/17/2020 14:50                                                                                                    | 13:30                                                                                                    | 58                                                                                                    | 0                                                                                 |
| DR Total:                                                                                                    |                                                                                                    | 10/24/2018 18:07                                                                                                    | 13:35                                                                                                    | 57                                                                                                    | 0                                                                                 |
| CIM Transfer                                                                                                    |                                                                                                    | 11/24/2020 17:18                                                                                                    | 13:40                                                                                                    | 08<br>75                                                                                                    | 0                                                                                 |
| CIM 11dilisiei                                                                                                    |                                                                                                    | 12/11/2020 08:46                                                                                                    | 13:50                                                                                                    | 75                                                                                                    | ő                                                                                 |
| Jumports 17                                                                                                    |                                                                                                    | 10/10/2018 14:13                                                                                                    |                                                                                                    |                                                                                                    |                                                                                   |
| Import: -1/                                                                                                    |                                                                                                    | 12/03/2020 10:56                                                                                                    | 5-Minute Dispatchable                                                                                                    |                                                                                                    |                                                                                   |
| Export: 29                                                                                                    |                                                                                                    | 11/30/2020 14:50                                                                                                    |                                                                                                    |                                                                                                    |                                                                                   |
| MCP: \$1,000.00                                                                                                    |                                                                                                    | 07/13/2017 12:48                                                                                                    | Columns Island 1 - 5 of 1                                                                                                    |                                                                                                    |                                                                                   |
|                                                                                                    |                                                                                                    |                                                                                                    |                                                                                                    |                                                                                                    |                                                                                   |
| Dispatched REG UP: 0                                                                                                    |                                                                                                    | 12/08/2020 12:34                                                                                                    | 12:45                                                                                                    | 12:50                                                                                                    |                                                                                   |
| Dispatched REG UP: 0<br>ispatched REG DOWN: 0                                                                                                    |                                                                                                    | 12/08/2020 12:34<br>10/27/2016 08:50                                                                                                    | 12:45<br>BAA Group Flex Up Flex Down                                                                                                    | 12:50<br>Flex Up Flex Down                                                                                                    | n Flex L                                                                          |
| Dispatched REG UP: 0<br>ispatched REG DOWN: 0                                                                                                    |                                                                                                    | 12/08/2020 12:34<br>10/27/2016 08:50<br>01/09/2020 10:44                                                                                                    | 12:45<br>BAA Group Flex Up Flex Down<br>EIM_AREA 285 25                                                                                                    | 12:50<br>Flex Up Flex Down<br>2 285 25                                                                                                    | n Flex U                                                                          |
| Dispatched REG UP: 0<br>ispatched REG DOWN: 0                                                                                                    |                                                                                                    | 12/08/2020 12:34<br>10/27/2016 08:50<br>01/09/2020 10:44<br>01/30/2020 12:04                                                                                                    | 12:45           BAA Group         Fiex Up           EIM_AREA         285           NEVP         0                                                                                                    | 12:50<br>Flex Up Flex Down<br>2 285 25<br>2 0                                                                                                    | n Flex U<br>52 2<br>0                                                             |
| Dispatched REG UP: 0<br>ispatched REG DOWN: 0                                                                                                    |                                                                                                    | 12/08/2020 12:34<br>10/27/2016 08:50<br>01/08/2020 10:44<br>01/30/2020 12:04<br>12/03/2020 09:31                                                                                                    | 12:45<br>BAA Group Flex Up Flex Down<br>EIM_AREA 205 255<br>NEVP 0<br>Totals 285 25                                                                                                    | 12:50<br>Flex Up Flex Down<br>2 285 25<br>0 0<br>2 285 25                                                                                                    | 52 2                                                                              |
| Dispatched REG UP: 0<br>ispatched REG DOWN: 0                                                                                                    |                                                                                                    | 12/08/2020 12:34<br>10/27/2016 06:50<br>01/06/2020 10:44<br>01/02/2020 10:44<br>12/03/2020 12:04<br>12/03/2020 09:31                                                                                                    | BAA Group         Flex Up         Flex Down           EMAREA         285         25           NEVP         0         1           Totals         285         25           Binding System Conditions         2         2                                                                                                    | 12:50<br>Flex Up Flex Down<br>2 285 25<br>0 0<br>12 285 25                                                                                                    | 52 2                                                                              |
| Dispatched REG UP: 0<br>ispatched REG DOWN: 0                                                                                                    |                                                                                                    | 12/06/2020 12:34<br>10/27/2018 06:50<br>01/06/2020 10:44<br>01/30/2020 10:44<br>12/03/2020 06:31<br>CAISD RTCD 12/10/2020 14:37                                                                                                    | 12:45<br>BAA Group Fiex Up Fiex Down<br>EIM_AREA 285 25<br>NEVP 0<br>Binding System Conditions                                                                                                    | 12:50<br>Flex Up Flex Down<br>2 285 25<br>0 0<br>12 285 25                                                                                                    | 52 2<br>0<br>52 3                                                                 |
| Dispatched REG UP: 0 ispatched REG DOWN: 0                                                                                                    | Regional Dispatch Control                                                                                                    | 12/02/2020 12:34<br>10/27/2014 06:60<br>01/02/2020 10:44<br>01/02/2020 10:44<br>12/03/2020 09:31<br>CAISO RTCD 12/14/2020 14:37                                                                                                    | EMAINME         File X P         File X Down           EMA AGroup         File X Down         EMA AGroup         File X Down           EMA AREA         285         25         NEVP         0           Totals         285         25         25           Binding System Conditions         System Conditions         System Conditions           Dial View @ Time stampatola p         List View @ Time stampatola p         System Conditions                                                                                                    | 12:50<br>Flex Up Flex Down<br>2 285 25<br>0 0<br>12 285 2:<br>12 285 2:<br>0 0<br>12 0 0<br>12 0<br>12 0<br>12 0 | n Flex L<br>52 2<br>0<br>52 :                                                     |
| Dispatched REG UP: 0 ispatched REG DOWN: 0 domai VER DR ETSR informat                                                                                                    | Regional Departh Control                                                                                                    | 120/2020 12.24<br>102/2704 0646<br>01/06/2020 10.44<br>01/06/2020 10.24<br>12/06/2020 06.21<br>CAUSO RTCD 12/10/2020 14:37                                                                                                    | BAA Group     Flex Up     Flex Down       BIM_AREA     265     225       NEVP     0       Totals     285     22       Binding System Conditions     0     1       Discrete Weight Time stamps Data p     1     1                                                                                                    | 12:50<br>Flex Up Flex Down<br>2 285 25<br>0 0<br>2 285 2:<br>2 285 2:<br>olnts O Data points/Tim<br>13:                                                                                                    | n Flex L<br>32 2<br>0<br>52 :<br>me stamp<br>:20 13                               |
| Dispatched REG UP: 0<br>ispatched REG DOWN: 0<br>stemat VER OR ETIX Internat<br>Block Att Unblock Att                                                                                   | Regional Dispatch Control                                                                                                    | 12/02/2020 12:34<br>10/27/2014 06:50<br>01/02/2020 10:44<br>01/02/2020 10:44<br>12/02/2020 09:31<br>CAUSO RTCD 12/10/2020 16:37                                                                                                    | III.45     BAA Group     Flax Up     Flax Up     Flax Dem       EMM AREA     225     225     225       NEVP     0     0       Totals     225     22       Binding System Conditions     0     0       List view @ Time stamps/Data     0     0       Data     Hame     BAA     Hame                                                                                                    | 12:56<br>12:56<br>2 285 25<br>0 0<br>12 285 2<br>2 285 2<br>0 10<br>12 285 2<br>13<br>NA Case Type Price                                                                                                    | n Flex U<br>32 2<br>0<br>52 2<br>52 2<br>me stamp<br>:20 13<br>e Pric             |
| Dispatched REG UP: 0<br>ispatched REG DOWN: 0<br>sternat VER DR ETAR Internat<br>Biock All Unblock All<br>ispatch Instruction Review. External                                          | Regional Dispatch Control                                                                                                    | 12/02/2021 12:34<br>10/27/2014 06:60<br>01/02/2021 10:44<br>01/02/2020 10:44<br>01/02/2020 06:31<br>CAISO RTCD 12/12/02/2014:37                                                                                                    | III.45     BAA. Group     File Up     File Up       EMA. AFCH     285     225       III.47     285     225       NEVP     0     0       Totals     255     225       Distributions     1     1       Distributions     1     1       Distributions     1     1       Distributions     1     1       Distributions     1     1       Distributions     1     1       Distributions     1     1                                                                                                    | 12:50<br>Fiex Up Fiex Down<br>2 285 25<br>0 0<br>12 285 2<br>2 285 2<br>0 10<br>12 285 2<br>13<br>NA Case Type Price                                                                                                    | n Flex U<br>32 2<br>0<br>52 :<br>me stamp<br>:20 1:<br>9 Price                    |
| Dispatched REG UP: 0<br>ispatched REG DOWN: 0<br>demat VER DR ET3R Internat<br>Block All Unblock All<br>ispatch Instruction Review: External<br>* 7 To 7 a 1 a 1 a 1                    | Regional Dispatch Control                                                                                                    | 12/02/2001 12:34<br>10/27/2016 06:50<br>01/02/2021 05:44<br>01/02/2020 10:44<br>12/03/2020 06:31<br>CAUSO RTCD 12/10/2020 14:37                                                                                                    | Interference     12:45       BAA Group     File L Den       EIM, AREA     225       INP     0       Totals     285       Binding System Conditions       D Lint View @ Time stampachts p       DAA       IMAREA       LIMP by Location                                                                                                    | 12:50<br>Flex Up Flex Down<br>2 255 25<br>0 0<br>12 285 25<br>12 285 25<br>12 285 25<br>12 285 25<br>12 285 7<br>13 15<br>NA Case Type Price                                                                                                    | a Flex U<br>32 2<br>0<br>52 :<br>me stamp<br>20 13<br>9 Price                     |
| demat VER DR ETAR Internal<br>Block Att Unblock Att<br>spatch Instruction Review External<br>% To Y The Bind Schwart Schwart<br>So Libo pa A Charge Schwart Schwart                     | Regional Dispatch Control                                                                                                    | 12002020 12.34<br>100272010 860<br>01002020 10.44<br>12032020 09.31<br>CAISO RTCD 1204<br>12032020 09.31<br>CAISO RTCD 120400 14.37                                                                                                    | LEAST OF THE UP THE UP | 12:50           Filex Up         Filex Dowe           2         265         25           0         0         2           12         285         2:           12         285         2:           14         285         2:           15         3:         3:           NA Case         Type Price                                                                                                    | a Flex U<br>32 2<br>0<br>52 2<br>me stamp<br>20 13<br>9 Priv                      |
| Dispatched REG UP: 0<br>ispatched REG DOWN: 0<br>stemat VER DR ETAR Internal<br>Block All Unblock AL<br>ispatch Instruction Review: External<br>Co Dip DAA Crit Resource Name + 5C Name | Regional Deparch Control Elect Disc Hourly Sched Block MW Prev DOT Curr DOT Della Reg Up Reg Down Spin Nonspin WW MW MW MW MW MW MW MW           | 12/00/2020 12:24           102/2020 10:24           01/00/2020 10:24           01/00/2020 10:24           102/2020 10:24           102/2020 00:24           CAISO RTCD           12/10/2020 14:37           Telem Dol - Telem BE: Dol - SE LMP         Congestion Dir           WM MW         \$ | State         12-45           BAA Group         Files Uper Real Dean           EMA AREA         255           State         255           NEVP         0           Totals         255           State         255           Binding System Conditions           Diativer         Three stampublis p           Clativer         Three stampublis p           Diat         Name           LMP by Location         Diativer           Diativer         Three stampublis p                                                                                                    | 12:90           Plex Up         Plex Down           2         265         22           0         0         2           12         285         2           oints         Data pointerTire         33           NA Case         Type Price           oints         Data pointerTire                                                                                                    | n Flex U<br>32 2<br>0<br>52 2<br>me stamp<br>20 13<br>e Pric                      |
| Dispatched REG UP: 0<br>ispatched REG DOWN: 0<br>stanat VER DR ETSR Internal<br>Block All Unblock All<br>Ispatch Instruction Review: External<br>Children DR Et Stand Stand Stand       | Regional Dispatch Control<br>Elect Disc Hourly Sched Block MW Prev DOT Curr DOT Della Reg Up Reg Down Spin Nonspin<br>MW MW MW MW MW MW MW MW MW | 120002020 12:34<br>100727010 850<br>01/02020 10:44<br>101/02020 10:44<br>120032020 98:31<br>CAUSO RTCD 12:10:02020 14:37                                                                                                    | Image: Section of the section of the section of t                 | 12:90         12:90           Plax Up: Flax Dowr         Flax Dowr           2         265         2?           0         0         2           12         285         2?           oints         Data pointe/Tis         13:           NA Case         Type Price         15:           sints         Data pointe/Tis         15:           30         12:25         1                                                                                                    | n Flex U<br>32 2<br>0<br>52 2<br>me stamp<br>20 13<br>9 Pric<br>me stamp<br>13:00 |

Most changes due to this update are aesthetic in nature and general functionality will be the same, however layout on the display will change due to table sorting updates.

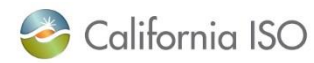

## Improved UI Selection

| EIM Admin                                            |               |  |  |  |
|------------------------------------------------------|---------------|--|--|--|
| EIM Transmission   System   NA   Coming              | g Soon – Live |  |  |  |
| RTD Dispatch Control                                 |               |  |  |  |
| RTPD Dispatch Control                                |               |  |  |  |
| BSCH Execution Control                               |               |  |  |  |
| Regional Dispatch Control                            | <b>1</b>      |  |  |  |
| Critical Constraints                                 | • I           |  |  |  |
| ETSR Detail                                          | 🚽 ta          |  |  |  |
| ETSR Lock                                            | <b></b>       |  |  |  |
| Binding Transmission Constraints - Flowgates 🔹 🕨 Ita |               |  |  |  |
| Binding Transmission Constraints - Nomograms 🕨       |               |  |  |  |
| Post-Contingency Reported Branch Flows               | •             |  |  |  |
| Manual Dispatch                                      | <b></b>       |  |  |  |
| Bid Schedules - Generators                           | ▶ hutdow      |  |  |  |
| Interties (RTD)                                      |               |  |  |  |
| Unit Startup/Shutdown                                | <b>d</b>      |  |  |  |
| FMM Intertie Review                                  | <b>d</b>      |  |  |  |
| Hourly Intertie Review                               | <b>d</b>      |  |  |  |
| Resource Parameters - Generators                     |               |  |  |  |

When selecting a UI from the drop down menu:

- the currently opened display is highlighted in the list
- user no longer needs to right-click on the selected display
  - Left-click on the title or, for a tiled display, click the popout icon

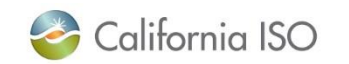

### **New Functionality**

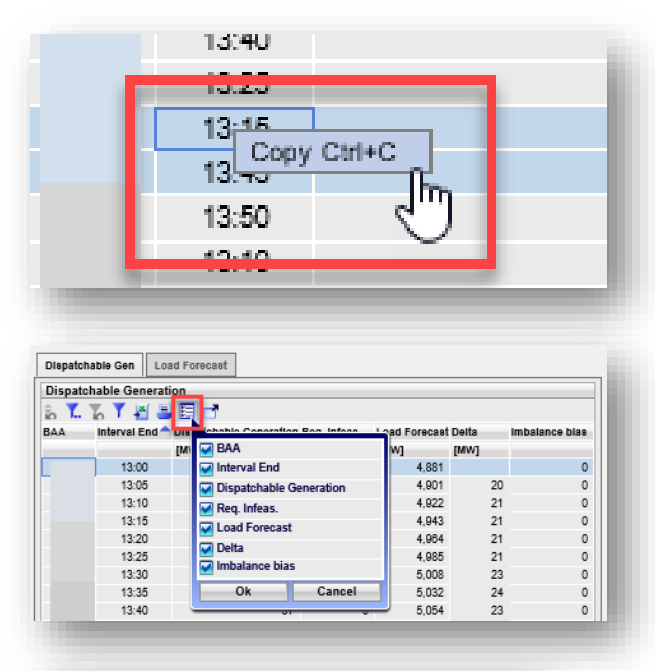

BAAOP now provides the ability to copy data on any display from selected fields by using right-click functionality

The new "Adjust Columns" icon provides user the ability to change the columns displayed in a given table

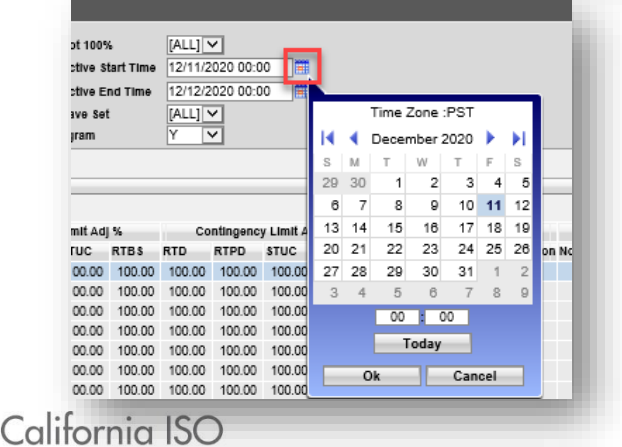

Displays in BAAOP that allow for date selection now have the calendar populate the same UI rather than opening a separate UI

## **Updated Icons**

The icon for exiting the UI back to the login screen will be changing

- from the "Close Application" icon
- to the "Switch Context" icon

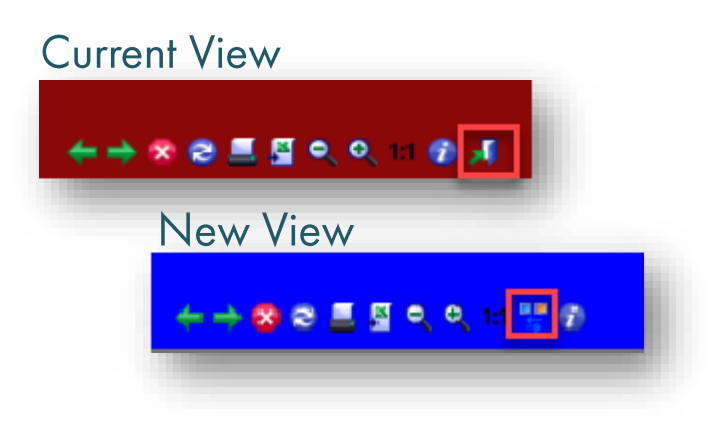

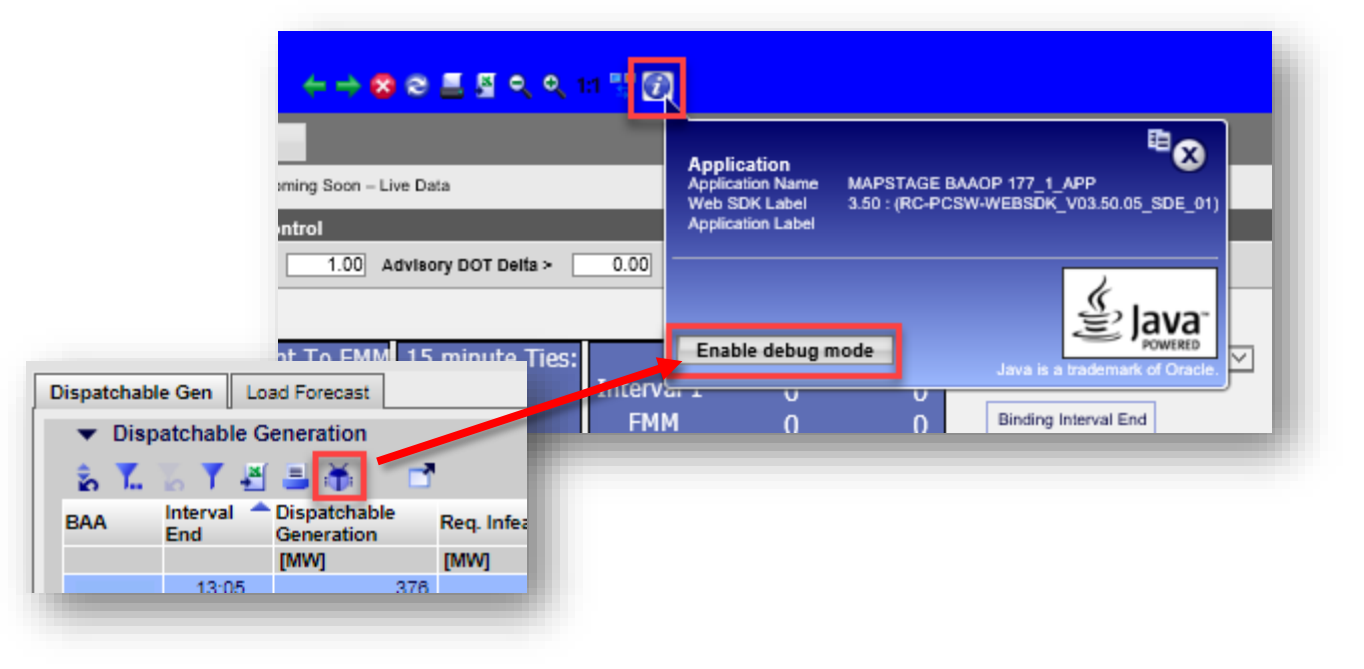

The "Debug" icon will be removed from the displays and can be found by clicking on the information icon at the top of the page

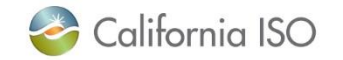

New Functionality - Currently only impacts ISO

When the PC screen size does not allow for the viewing of each of the available tabs, new icons **« & >** allow user to scroll to additional tabs

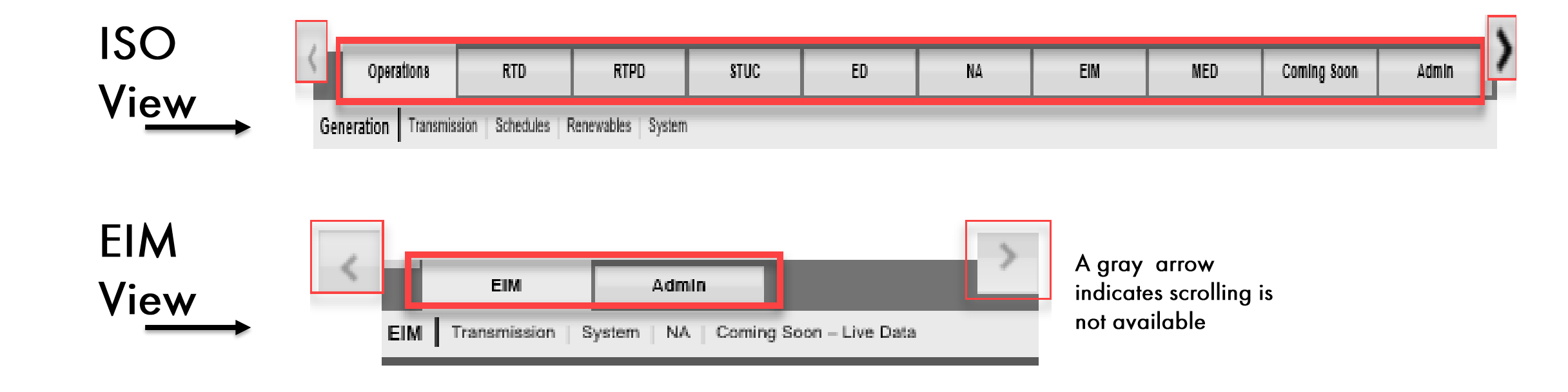

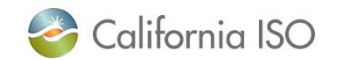

# Our BAAOP UI support model is changing along with this upgrade

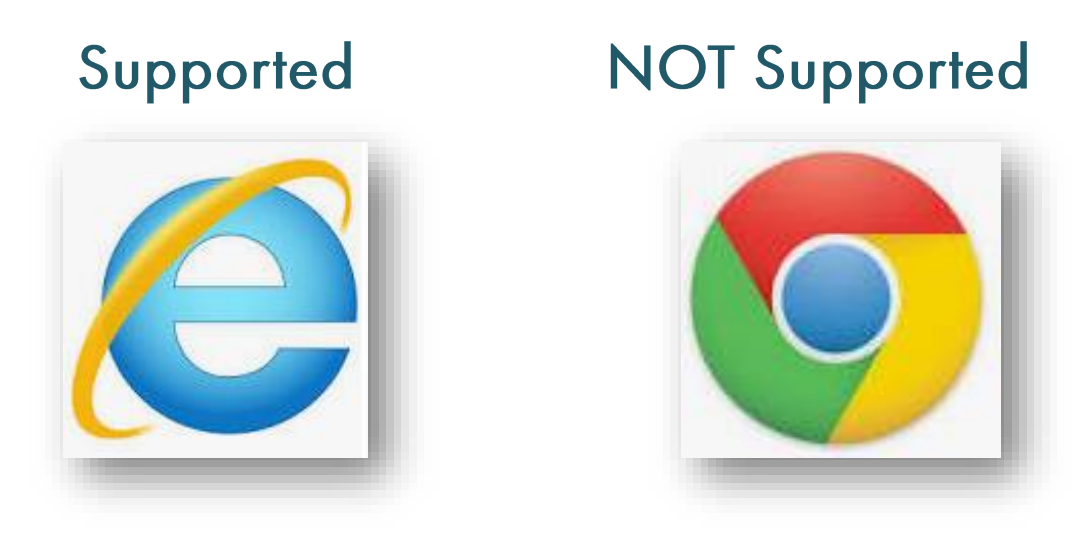

Though BAAOP may still be used in Chrome, the primary supported browser is Internet Explorer, therefore defects identified in Chrome will not be validated. \*Edge is not currently supported

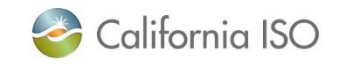

# Basic Display Layout

Note for IE11 Users, all compatibility features must be turned off in order to for the displays to function properly.

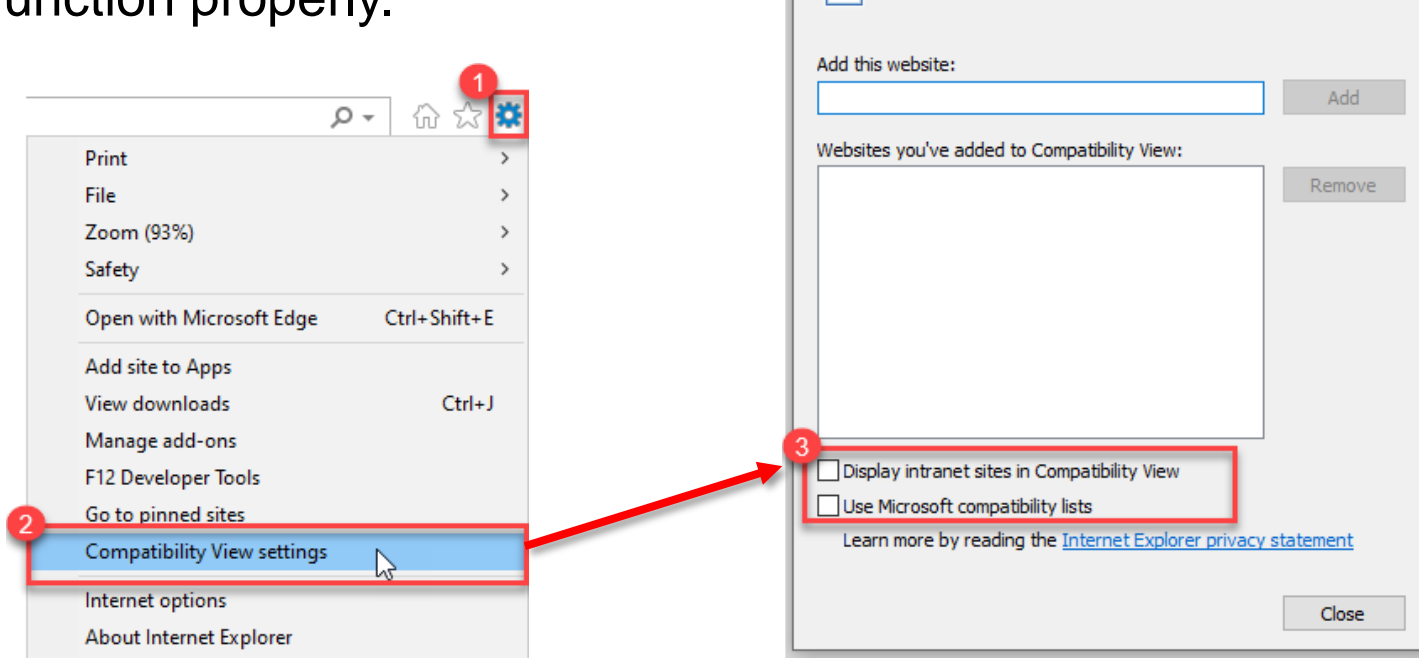

- In IE, select 'Tools' and then select 'Compatibility View Settings'
- Remove any URL and deselect all options.

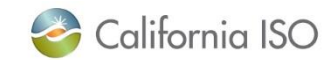

Compatibility View Settings

2

Change Compatibility View Settings

 $\times$ 

#### Contact Us!

Your primary trainers/training contacts:

- Heidi Carder, Senior Client Trainer
- Rashele Wiltzius, Customer and Readiness Manager

For more detailed information on EIM related training please visit the Western EIM website at <u>www.westerneim.com</u> or our <u>Learning Center</u> on our CAISO website

You may also reach us at: CustomerReadiness@caiso.com

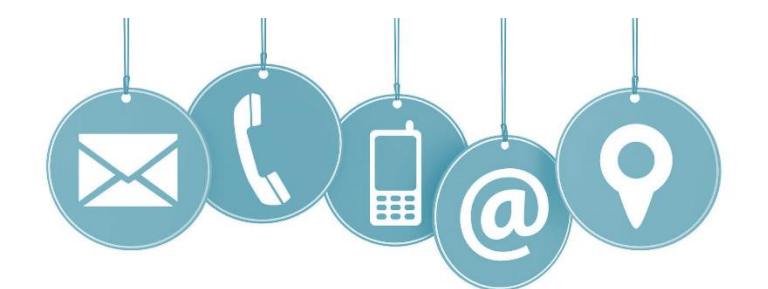

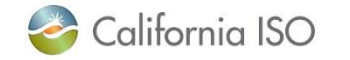

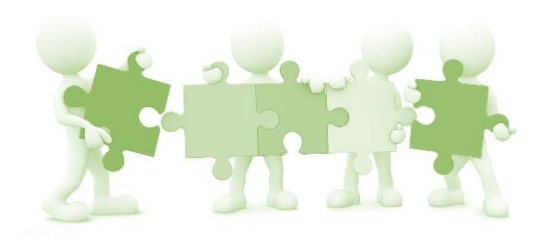